## BBBP-22/4/2022-BBBP Government of India Ministry of Women and Child Development (BBBP Division)

1<sup>st</sup> Floor Jeevan Tara Building Sansad Marg, New Delhi 110001 Dated: 28<sup>th</sup> April, 2022

To,

The Principal Secretary/Secretary, Women and Child Development, Social Justice & Empowerment Department, (All States/UTs)

Subject: Mapping under PRABANDH portal for re-enrollment of Out of School Adolescent Girls under "Kanya Shiksha Pravesh Utsav" -Reg.

### **Respected Madam/Sir,**

I am directed to refer to this Ministry's letter of even no. dated 13<sup>th</sup> April, 2022 (copy enclosed) and letter no SAG/4/2022- SAG dated 28<sup>th</sup> April, 2022 (copy enclosed) regarding mapping of Out of School Adolescent Girls in the Age Group of 11-14 years in PRABANDH Portal.

2. In this regard, it is informed that a provision has been made on the portal for mapping the OoSAGs at block level under Kanya Shiksha Pravesh Utsav. The detailed procedure / guidelines to upload the same is being annexed herewith.

3. It is therefore requested that the guidelines may be shared with CDPOs and Anganwadi Workers for necessary action. Further, it is requested to submit a report of the Girls identified district wise and Anganwadi wise, mapped in the PRABANDH portal and referral made thereof latest by 31<sup>st</sup> May, 2022. Funds to incentivize AWW will be released upon submission of reports.

(Yours faithfully)

Jahanes

(Rachana Bolimera) Deputy Director, MWCD Ph. No. 01123740519

Copy to

- (i) Secretary, Department of School Education and Literacy, Ministry of Education for directing Principal Secretaries of State/UTs to issuing necessary directions.
- (ii) Deputy Secretary (Scheme for Adolescent Girls) for issuing directions to CDPOs & AWWs for necessary action.

**Copy for Information** 

(i) PPS to Secretary, MWCD,

### BBBP-22/4/2022-BBBP Government of India Ministry of Women and Child Development (BBBP – Division)

Room No.640, A-Wing Shastri Bhawan, New Delhi-110001, Dated: 13th April, 2022

To,

The Principal Secretaries/Secretaries, Women and Child Development, Social Justice & Empowerment Department, (All States/UTs)

## Subject: Special campaign for re-enrollment under "Kanya Shiksha Pravesh Utsav" -Reg.

Madam/Sir,

I am directed to say that Ministry of Women and Child Development (MWCD), and Ministry of Education have jointly launched a Special Campaign " Kanya Shiksha Pravesh Utasv" on 7th March, 2022 to re-enroll Out of School Adolescent Girls (OoS AG) in the age group of 11-14 years into formal schooling. MWCD was implementing Scheme for Adolescent Girls (SAG) for the age group of 11 to 14 years. Now, SAG has been modified and subsumed under Skasham Anganwadi and POSHAN 2.0 with coverage of AGs in the age group of 14-18 years in the aspirational districts and North Eastern States. In this context, DO letter dated 24.02.2022 alogwith a concept note from Secretary, WCD addressed to the Chief Secretaries of all the States/UTs may be referred (copy enclosed).

In this regard, it is informed that this Ministry has received list of OoS AGs provided by 2. the States/UTs. Number of OoS AGs in your State may be updated to include OoS AG in the age group of 11-14 years only.

3. It is requested that Anganwadi Workers (AWWs) may be asked to provide the details of girls identified as OoS AG along with their AWC Code/Name of Anganwadi Centre to their respective CDPOs. Thereafter the CDPOs may coordinate with Block Resource Coordinator of the concerned Block Resource Centre (BRC) under Department of Education for including the names of identified OoS AG in the PRABANDH Portal (http://samagrashiksha.in).

4. Further, it is requested to submit a report of the girls identified district wise, mapped in the PRABANDH portal and referral made thereof latest by 31st May, 2022. Funds to incentivize AWWs will be released upon submission of reports.

(Yours Sincerely)

(Navendra Singh) Director, MWCD Ph. No. 01123384714

Copy to :

Secretary, Department of School Education & Literacy, Ministry of Education to request State Principal Secretaries/Secretaries to take necessary action.

### SAG/4/2022-SAG

Government of India Ministry of Women and Child Development

> Room No.A 645, Shastri Bhawan, New Delhi, 28<sup>th</sup> April, 2022

To:

The Principal Secretaries/Secretaries/Administrators, Department of Women & Child Development/Social Welfare in all States/UTs.

Subject: Special campaign for re-enrollment of Out of School Adolescent Girls (11-14 years) under "Kanya Shiksha Pravesh Utsav"- reg.

### Madam/Sir,

I am directed to refer to the above mentioned subject and to state that Ministry of Women and Child Development and Department of School Education & Learning have jointly launched a Special Campaign "Kanya Shiksha Pravesh Utasv" on 7th March, 2022 to re-enroll Out of School Adolescent Girls (OoS AG) in the age group of 11-14 years into formal schooling.

2. As you are aware, Government has closed SAG scheme in its present form w.e.f. current financial year, therefore, under "**Kanya Shiksha Pravesh Utsav**" all the out of school AGs (11-14 years) of erstwhile SAG are to be re-enrolled in the nearby schools to get the benefits of Right to Education (RTE) and PM Poshan scheme through social mobilization, awareness generation and sensitization of communities and families of AGs.

3. In this regard, it is informed that States/UTs have already sent AWC-wise lists of OoS AGs to this Ministry. It is requested that the list of these AGs may be updated and only OoS AGs in the age group of 11-14 years may be included.

4. Further, States/UTs are requested that Anganwadi Workers (AWWs) may be advised to provide the details (name, date of birth) of girls identified as OoS AGs along with the LGD Code of AWCs and Name of AWCs to their respective CDPOs. Thereafter CDPOs may coordinate with Block Resource Coordinator of the concerned Block Resource Centre (BRC) under Department of School Education & Learning for including the names of such identified OoS AGs in the PRABANDH PORTAL (http://samagrashiksha.in), if not already included before. A report on district-wise data of such girls mapped in the PRABANDH PORTAL and referral made thereof may be sent to this Ministry latest by 31<sup>st</sup> May, 2022.

5. The field level staff may also be requested to participate in the 'School Chalo Abhiyaan' launched in your state by Education Department and make it into a Jan Andolan to achieve optimum objective in the sphere of girl child education so that all the out of school adolescent girls in your state join the main stream schools.

Yours Sincerely,

W ... 28.4.2022

(Capt. Prabhanshu Srivastav) IAS Deputy Secretary to Government of India

**Copy to:** 1. Secretary, Department of School Education & Learning for directing Principal Secretaries of States/UTs for necessary action as above please.

2. JS BBBP MWCD For information and similar necessary action please.

## Procedure to Map Out of School Anganwadi Girls (OoSAGs) data on PRABANDH Portal

- The list of OoSAGs girls will be finalized by the Anganwadi Center Workers
- The Anganwadi Worker will take the finalized list to Block Resource Center (BRCs) / Block Education Office (BEOs)
- The officer dealing with PRABNADH Portal at Block Resource Center will login to the portal and open the option **OoSC** → **Student Data** → **WCD Girls** → **Entry option**

|            |           |             | ·             | <u></u>  |             |                                               | • 📮 India                          | Welcome, GYA | LSHING |
|------------|-----------|-------------|---------------|----------|-------------|-----------------------------------------------|------------------------------------|--------------|--------|
|            | S         | ar          | naa           | ra       | Shil        | ksha                                          |                                    |              |        |
| Home       | Entry     | Report      | Freeze        | Profile  | Download    | OOSC Conta                                    | ct us FAQ                          |              | Logou  |
|            |           |             |               |          |             | Student Data                                  | Elementary (Below 14<br>Yrs)       |              |        |
| by clickin | e to proj | on mobile o | only https:// | tmejonel | at/CaAX1xiK | Status of Special<br>Training                 | Secondary (Above 14<br>Yrs)        |              |        |
|            | <u> </u>  |             |               |          |             | Mainstreaming<br>through Direct<br>Enrollment | Migrant Children                   |              |        |
|            |           |             |               |          |             | Coverage through                              | Edit/Delete Student                |              |        |
|            |           |             |               |          |             | NIOS/SÍOS                                     | Proposal for<br>Continued Children |              |        |
|            |           |             |               |          |             |                                               | WCD Girls                          | Entry        |        |
|            |           |             |               |          |             |                                               | Report                             | Report       |        |

- This module may use to map the list of OoSAGs girl provided by the AWC Worker
- This module will show all the girls which was uploaded by the BRCs using the module OoSC → Student Data → Elementary (for the age group of 11 – 14)
- The list of Girls will appear in this module , if she is above 10 years of age and the list was fully verified by the District Officials
- After opening the **Entry** module, select the Year in which OoSC data has been uploaded

| -53                                  |                       |                   |                   |          |          |                  |                      |            |     |  |  |
|--------------------------------------|-----------------------|-------------------|-------------------|----------|----------|------------------|----------------------|------------|-----|--|--|
|                                      | Sa                    | imag              | jra S             | Shil     | ksh      | a                |                      |            |     |  |  |
| Home                                 | Entry R               | eport Freeze      | Profile           | Download | oosc     | Contact us       | FAQ                  | Logout     |     |  |  |
| Enroll                               | ment of OOSC          | in AWC            |                   |          |          |                  |                      |            |     |  |  |
| Please Select the Following Details. |                       |                   |                   |          |          |                  |                      |            |     |  |  |
| AWPB                                 | Year 2021-2022        | *                 |                   | Level:   | Elemente | ory              | *                    |            |     |  |  |
| Child Code                           | Name of Girl<br>Child | Name of<br>Father | Name of<br>Mother | Gender   | Age      | Aganwadi<br>Code | Aganwadi Center Name |            | Loc |  |  |
| 11020100009                          | Ani Kharia            | Lank Kharia       |                   | Girl     | 12       |                  |                      | 💾          |     |  |  |
| 11020100005                          | Dipshika Limboo       | Suk Raj Limboo    |                   | Girl     | 14       |                  |                      | 💾 🔀        |     |  |  |
| 11020100006                          | Somyoma Limboo        | Sher Bdr Limboo   |                   | Girl     | 13       |                  |                      | <b>H</b> 🗙 |     |  |  |
| 11020100003                          | Yankila Bhutia        | Chejam Bhutia     |                   | Girl     | 14       |                  |                      | 💾          |     |  |  |
|                                      |                       |                   |                   |          |          |                  |                      |            |     |  |  |

- All the Out of School girls data will appear in the entry module
- If the OoSAGs is not shown in the Entry module, then add those girls using the module OoSC → Student Data → Elementary (for the age group of 11 14) and get these students to be verified by the District level officers. Once it was verified at district level, then the girl will appear in the WCD mapping module.
- Enter the Anganwadi Code (this code is mandatory to verify the Anganwadi center)
- Once Anganwadi code was entered , the portal will validate the Anganwadi Code . If Code is correct then the Anganwadi Center name will be displayed (*Note : Without the Anganwadi code, the data will not be mapped on portal*)
- Click the Save (🛅 ) button to save
- To Reset the Anganwadi Center Girl Student , click the Red Cross button (😫 ).
- Use the Lock button (Lock) to lock this child permanently. The data once locked , cannot be resettled

## <u>Report</u>

The Student which was mapped with AWC can be viewed using the OoSC → Student
Data → WCD Girls → Report option

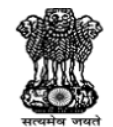

# Samagra Shiksha

| Financia                                 | Financial Year 2021-2022 View Report |             |                      |                       |                   |        |                   |                                             |                  |                         |  |  |  |
|------------------------------------------|--------------------------------------|-------------|----------------------|-----------------------|-------------------|--------|-------------------|---------------------------------------------|------------------|-------------------------|--|--|--|
|                                          | 1 of 1                               |             | Select               | t a format            | <b>∨</b> B        | cport  | <b>Ø</b>          |                                             |                  |                         |  |  |  |
|                                          | Mapping of OOSC with AWC:2021-2022   |             |                      |                       |                   |        |                   |                                             |                  |                         |  |  |  |
|                                          |                                      |             |                      |                       |                   |        | Age (in<br>Years) |                                             |                  |                         |  |  |  |
| SI.No                                    | Block Name                           | Child Code  | Name of<br>the child | Name of<br>Father     | Name of<br>Mother | Gender | AGE<br>ACTUAL     | Never<br>Enrolled<br>(NE)/ Drop<br>Out (DO) | Aganwadi<br>Code | Aganwadi<br>Center Name |  |  |  |
| 1                                        | GYALSHING                            | 11020100009 | Ani Kharia           | <u>Lank</u><br>Kharia |                   | Girl   | 12                | Dropout                                     | 11241010101      | Upper Bitchu            |  |  |  |
| Generated as on Thursday, April 28, 2022 |                                      |             |                      |                       |                   |        |                   |                                             |                  |                         |  |  |  |

• After verifying the OoSAGs data with the list provided by Anganwadi Workers. Kindly lock the AWC girs using the same entry module by clicking the check-boxes and then using LOCK Green button

(Note : It is mandatory to lock all the students after mapping so that the OoSAGs girls student data may be viewed at higher level)

### SAG/4/2022-SAG

Government of India Ministry of Women and Child Development

> Room No.A 645, Shastri Bhawan, New Delhi, 28<sup>th</sup> April, 2022

To:

The Principal Secretaries/Secretaries/Administrators, Department of Women & Child Development/Social Welfare in all States/UTs.

Subject: Special campaign for re-enrollment of Out of School Adolescent Girls (11-14 years) under "Kanya Shiksha Pravesh Utsav"- reg.

### Madam/Sir,

I am directed to refer to the above mentioned subject and to state that Ministry of Women and Child Development and Department of School Education & Learning have jointly launched a Special Campaign "Kanya Shiksha Pravesh Utasv" on 7th March, 2022 to re-enroll Out of School Adolescent Girls (OoS AG) in the age group of 11-14 years into formal schooling.

2. As you are aware, Government has closed SAG scheme in its present form w.e.f. current financial year, therefore, under "**Kanya Shiksha Pravesh Utsav**" all the out of school AGs (11-14 years) of erstwhile SAG are to be re-enrolled in the nearby schools to get the benefits of Right to Education (RTE) and PM Poshan scheme through social mobilization, awareness generation and sensitization of communities and families of AGs.

3. In this regard, it is informed that States/UTs have already sent AWC-wise lists of OoS AGs to this Ministry. It is requested that the list of these AGs may be updated and only OoS AGs in the age group of 11-14 years may be included.

4. Further, States/UTs are requested that Anganwadi Workers (AWWs) may be advised to provide the details (name, date of birth) of girls identified as OoS AGs along with the LGD Code of AWCs and Name of AWCs to their respective CDPOs. Thereafter CDPOs may coordinate with Block Resource Coordinator of the concerned Block Resource Centre (BRC) under Department of School Education & Learning for including the names of such identified OoS AGs in the PRABANDH PORTAL (http://samagrashiksha.in), if not already included before. A report on district-wise data of such girls mapped in the PRABANDH PORTAL and referral made thereof may be sent to this Ministry latest by 31<sup>st</sup> May, 2022.

5. The field level staff may also be requested to participate in the 'School Chalo Abhiyaan' launched in your state by Education Department and make it into a Jan Andolan to achieve optimum objective in the sphere of girl child education so that all the out of school adolescent girls in your state join the main stream schools.

Yours Sincerely,

W. . 28.4.2022

(Capt. Prabhanshu Srivastav) IAS Deputy Secretary to Government of India

**Copy to:** 1. Secretary, Department of School Education & Learning for directing Principal Secretaries of States/UTs for necessary action as above please.

2. JS BBBP MWCD For information and similar necessary action please.